# **IC LED APP OPERATION INSTRUCTIONS**

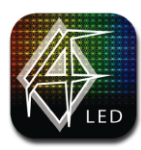

To download and install the AF LED app for your smartphone, tap or scan the links below:

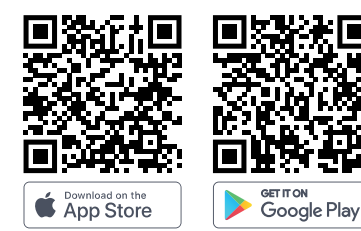

Audioformz.com/af-led

## **TO CONNECT THE APP:**

**STEP 1** Make sure you have Bluetooth <u>ON</u>

### STEP 2

Open the AF LED App and Tap the <u>MENU ICON</u> (Three lines) at the <u>top</u> <u>left</u> to access the Device panel

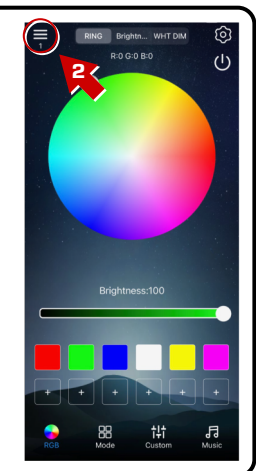

### STEP 3

Tap the <u>REFRESH</u> <u>ICON</u> if you do not see your device listed

### STEP 4

Your device will appear here, tap to connect

#### STEP 5

Tap "Control", then test to see if the LED color/pattern changes using the AF LED App

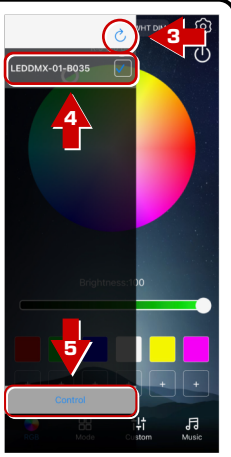

# TO RESET THE LED COLORS AND PATTERN:

STEP 1 Tap the <u>SETTINGS</u> <u>ICON (Gear icon)</u> at the <u>top right</u> to access the Setting Center

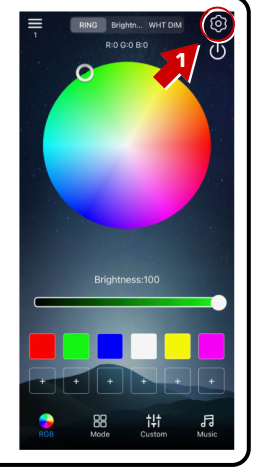

STEP 2 Tap "<u>Setting</u>" at the <u>top right</u>

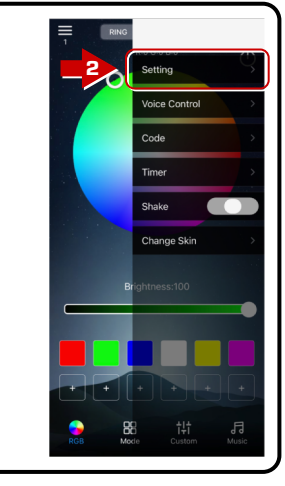

## STEP 3

Under "<u>RGB Sort</u>" or "<u>RGB Scheduling</u>", select "<u>BRG</u>"

### STEP 4

Next to "<u>setpix</u>" or "<u>Set the pixel</u>", change the value to "<u>49</u>"

### STEP 5

Tap "<u>Confirm</u>" or "<u>OK</u>"

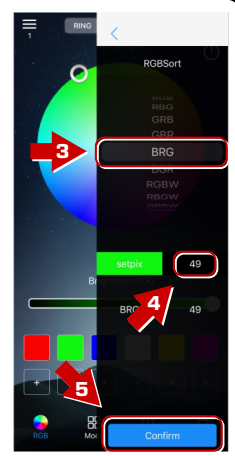

# **RF REMOTE LOCK/UNLOCK INSTRUCTIONS**

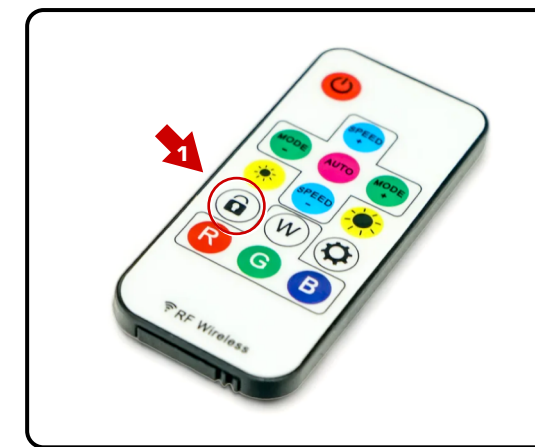

The supplied RF Remote will operate any AudioFormz IC LED Lights within range. <u>The AF LED App overrides the RF Remote.</u>

If your lights do not respond to your RF Remote:

- 1) Press the Lock Button on the RF Remote once, the speaker LEDs will flash white twice.
  - This will lock or unlock the LED light color and pattern.
- 2) Test to see if the LED colors/pattern changes with the RF Remote. (Press the Lock Button once again to undo)

<u>NOTE</u>: The AF LED App will override the LED light color and pattern even when locked with the RF Remote.

For any other questions or concerns please contact us at:

(888) 919-1990 or info@audioformz.com